## How to view your upcoming volunteer shifts:

Step 1: Log into your volunteer portal.

| FERAL CAT<br>COALITION |              |
|------------------------|--------------|
|                        |              |
|                        |              |
| Email                  |              |
| Password               |              |
| Forgot your password?  | Remember me? |
|                        | Cim up       |
| Sign In                | Sigil up     |

## Step 2: Click on the Events calendar icon.

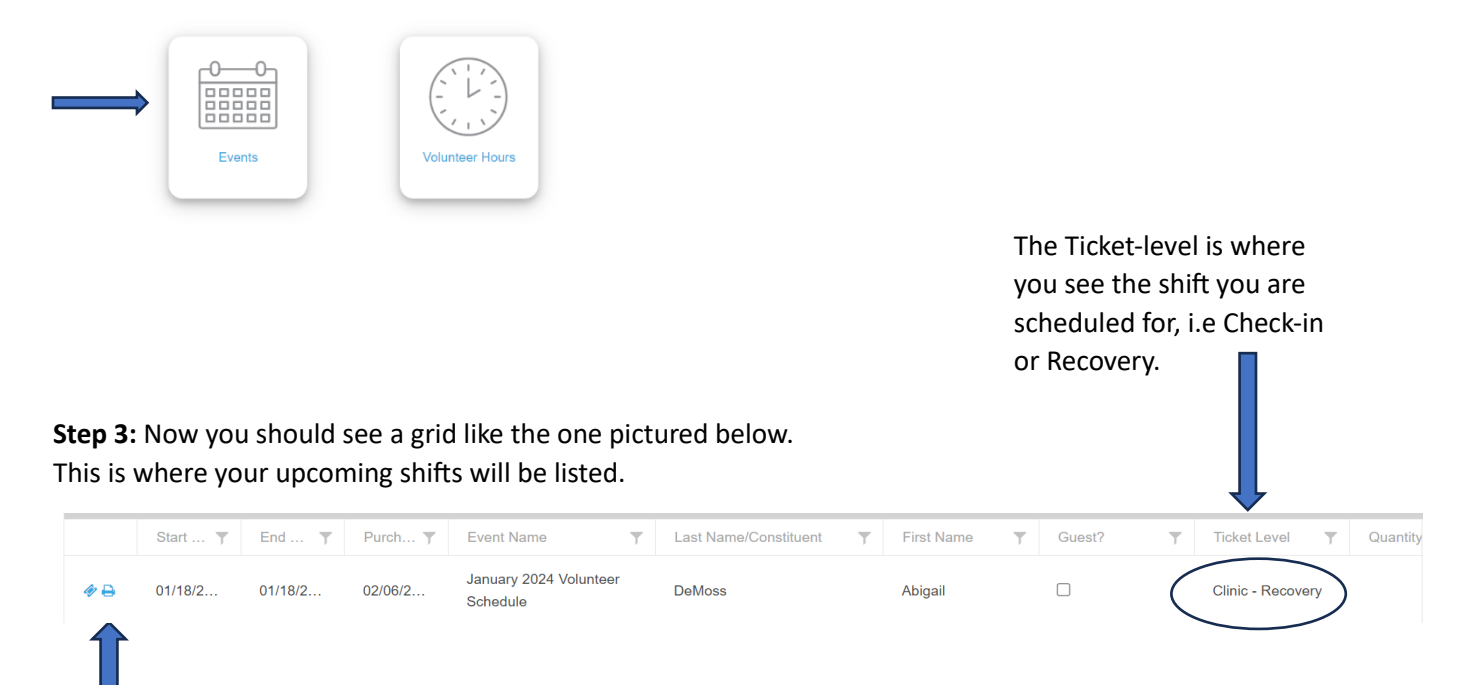

To print or view your scheduled shift's details click on the printer icon.